## 代理者設定

5.5

当システムにログインできないユーザに対して、代理者を設定して、勤怠の代理入力が可能で す。

|                      | _ |               |                                                                                                    |         |         |          | _   |             |        |              |            |      |             |        |
|----------------------|---|---------------|----------------------------------------------------------------------------------------------------|---------|---------|----------|-----|-------------|--------|--------------|------------|------|-------------|--------|
|                      |   |               | 代理者設定                                                                                                    | Ē       |         |          |     |             |        |              |            |      |             |        |
|                      |   |               |                                                                                                    |         |         |          |     |             |        |              |            |      |             |        |
| Ce-works<br>動食管理システム |   |               |                                                                                                    |         |         |          |     |             |        |              |            |      | 代理者から解      | 除      |
| MALL CLOSED          |   |               | 色                                                                                                    | 理入力者指定  | 力者指定    |          |     |             | 代理者リスト |              |            |      |             |        |
|                      |   | 会社*           | •                                                                                                    | ㈱イーワークス | ~       |          |     | 氏名          |        | 従業員区分        |            |      | 役職          |        |
| ログイン:Admin           |   | 部 <b>刊</b> 宮道 |                                                                                                    | 宮業部     | ]       | -        | 荒村垣 |             | ī      | Bt負          | 部長         |      |             |        |
| モード:自                |   | 代野            | ± 🕗 🛛                                                                                                    |         |         |          |     |             |        |              |            |      |             |        |
| 2013年07月22日          |   | 従業            | 1区分 [                                                                                                    |         |         | _        |     |             |        |              |            |      |             |        |
| Levent               |   | 役職            |                                                                                                    |         |         |          |     |             |        |              |            |      |             |        |
|                      |   |               | 代理者に                                                                                                    | 追加 代理者  | 検索      |          |     |             |        |              |            |      |             |        |
| メイン・メニュー             |   |               | <b>B</b>                                                                                                    | 1       |         |          |     |             |        |              |            |      | 被代理者から      | 解除     |
| Mv メニュー              | ~ |               |                                                                                                    |         |         |          | 斧   | 沫村重 さんの被や理者 | リスト    |              |            |      |             |        |
| □ 社員                 |   | 選             | 氏名                                                                                                    | 従業員区分   |         | 会社       |     | 音閉門         |        | 役職           | 有姚         | 鼎台日  | 有が終了日       |        |
| □ 人事                 |   |               | 」内→豊                                                                                                    | 正社員     | 6       | ¥ −ワーク2  | ξ   | 営業2課        | sta    | f            | 2013年06月0  | 01日  | 9399年12月31日 | _      |
| 従業員マスター              |   | 口立            | 花完茂                                                                                                    | 契約社員    | 6       | ¥ −ワークス  | ξ   | 営業2課        | sta    | f            | 2013年06月0  | 01日  | 9399年12月31日 |        |
| 部門マスター               |   |               | (太宗麟)                                                                                                    | 契約社員    | 6       |          | ξ   | 営業2課        | sta    | f            | 2013年06月0  | 01日  | 9399年12月31日 |        |
| ※7戦烈ルート設定            |   | 口有            | 同期都信                                                                                                    | パート     | 6       | 11 ーワークス | 2   | 営業2課        | sta    | f            | 2013年06月0  | 01日  | 9999年12月31日 |        |
| 他相当な方面が見た            |   | 口伊            | 東義祐                                                                                                    | 派爵士員    | 6       | ¥ −ワーク2  | ξ   | 営業2課        | sta    | f            | 2013年06月0  | 01日  | 9999年12月31日 |        |
| 1921ax2<br>※榕眼設定     |   |               |                                                                                                    | I       |         |          |     |             |        |              | 1          |      |             |        |
| 所定設定                 |   |               |                                                                                                    |         |         |          |     |             |        |              |            |      |             |        |
| ※カレンダー               |   |               |                                                                                                    |         |         |          |     |             |        |              |            |      |             | $\sim$ |
| mai li)) mai         |   |               |                                                                                                    |         |         |          |     |             |        |              |            |      |             |        |
| メッセージ作成              |   | 対象者指定         |                                                                                                    |         |         |          |     | 対象者リスト      |        |              |            |      |             |        |
| 締切処理                 |   | 会社*           | •                                                                                                    | ㈱イーワークス | ~       |          | 選   | 氏名          |        | 従業員区         | 5          |      | 役職          |        |
| 給与データ出力              |   | 部門            | e in the second second s | 営業2課    |         |          |     | 三好長慶        |        | 社員           |            | 課長   |             |        |
| 勤務表データ出力             |   | 適用            | 従業員区分                                                                                                    |         |         |          |     | 山内一豊        |        | 社員           |            | スタッフ | ,           |        |
| 工数データ出力              |   | 対象            | 役職グループ                                                                                                    |         | 7       |          |     | 立花完茂        |        | 契約           |            | スタッフ | ,           |        |
| 帳票印刷                 |   |               |                                                                                                    | 対象者     | _<br>検索 | í i      |     | 大友完議        |        | 契約           |            | スタッフ | ,           | ~      |
| ※会社マスター              |   |               |                                                                                                    | 4       |         | -        | 有效  | 推開 20       | 130722 | ±>6 ~ [      | 99991231 + | -72  | 20代理書 に 道   | ≥ thn  |
| ※役職マスター              | ~ |               |                                                                                                    | •       |         |          | -HX | 20          |        | <u>22.01</u> | 33301201   | ~ _  |             | 2/)0   |
| ※従業目内公               |   |               |                                                                                                    |         |         |          |     |             |        |              |            |      |             |        |

従業員リスト

## 代理者に設定する

既に代理者になっている場合省略

①会社、部門などを指定して、「代理者検索」ボタンを押します。

②「代理者」をクリックして、右図の従業員リストが表示されます。 対象者を選択して、適用ボタンを押します。

|   | 選択 | 従業員番号 | 氏名    | 従業員区分 | 役職   |   |
|---|----|-------|-------|-------|------|---|
|   | ۲  | 2011  | 刮川 経家 | 社員    | 課長   | ~ |
| > | 0  | 2012  | 尼子 義久 | 社員    | staf |   |
|   | 0  | 2013  | 利动    | 契約    | staf |   |
|   | 0  | 2014  | 毛利 輝元 | 契約    | staf |   |
|   | 0  | 2015  | 仙石 秀久 | パート   | staf | ~ |
|   |    |       |       |       |      | _ |

適用 取消

③「代理者に追加」ボタンを押しますと、選択された対象者が右側の「代理者リスト」に追加されます。

|       | 代理者から解 | 代理者から解除 |  |  |
|-------|--------|---------|--|--|
|       | 代理者リスト |         |  |  |
| 氏名    | 従業員区分  | 役職      |  |  |
| 吉川 経家 | 正坦     | 課長      |  |  |

代理者リストの行をクリックしますと、対象者の被承認者リストが下方に表示されます。 (この時点で「代理者から解除」を押しますと、解除されます)

④ 被代理者の会社、部門などを指定して、「対象者検索」ボタンを押しますと、右側の「対象者リスト」に対象者が表示されます。

⑤ 対象者を選択して、(有効期間も設定して)「被代理者に追加」ボタンを押しますと、③で設定した代理者に、被代理者が追加されます。

| 被代 |                  |          |      |         |      |      |             |             |  |  |
|----|------------------|----------|------|---------|------|------|-------------|-------------|--|--|
|    | 吉川 経家 さんの物や理解リスト |          |      |         |      |      |             |             |  |  |
| 選  | B                | 氏名 従業員区分 |      | 会社      | 音評門  | 役職   | 有効開始日       | 有旅行日        |  |  |
|    | 尼子 義久            |          | 正社員  | ㈱イーワークス | 営業1課 | staf | 2000年01月01日 | 9999年12月31日 |  |  |
|    | 毛利 元就            | ;        | 契約社員 | ㈱イーワークス | 営業1課 | staf | 2000年01月01日 | 9999年12月31日 |  |  |